## Kit (Cesta)

O tipo de composição denominado Kit (Cesta) é utilizado para agrupar produtos cuja venda exige a exibição individual de seus itens componentes. Essa funcionalidade é comumente aplicada na comercialização de conjuntos temáticos, como Cestas Básicas, Cestas de Natal e Cestas para o Dia dos Namorados, entre outras.

É imprescindível que todos os produtos que compõem o kit estejam previamente cadastrados no sistema antes da criação da composição. Acesse CADASTRO DE PRODUTOS .

1º Passo – Iremos acessar **"Gerenciamento do Sistema"**, clicando sobre logotipo. Conforme imagem abaixo.

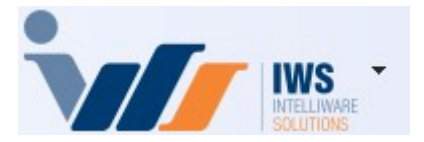

2º Passo – Para realizar cadastro do produto. Acesse (**CADASTROS** ► **PRODUTOS** ► **CADASTRO**). Conforme imagem abaixo.

| 4  | Cadastros              | • | 4        | Associados                  |    |                                                |
|----|------------------------|---|----------|-----------------------------|----|------------------------------------------------|
| ì  | PDV                    | • | ŏ.       | Caixas                      |    |                                                |
| 🍰  | Estoque                | × | 2        | Clientes                    |    |                                                |
| 0  | Integrações            | × | 1        | Contabilidade               | ·  |                                                |
|    | IntelliStock           | × | 3        | Contas e Caixas             |    |                                                |
| É  | Gerenciador de Tarefas | × | Ê        | Convenios                   |    |                                                |
| ŏ. | Financeiro             | × |          | Empresa                     | ·  |                                                |
|    | Contabilidade          | × | •        | Exportação                  | •  |                                                |
| ۳  | Relatórios             | × | 8        | Formas de Recebimento       | L  |                                                |
|    | Configuração           | × | 1        | Fornecedores                | ID | Cadastro                                       |
| 7  | Ferramentas            | × | ۵        | Funcionários                | Ĩ  | Confirmação de Preços                          |
| 2  | Mostra/Esconder Menu   |   | 🍰        | Centro de Custos            | Č  | Alteração de Preços                            |
|    | Suporte                | • | i i      | Planos de Pagamento         | \$ | Alterar Preço por Quantidade                   |
|    | Encerrar               |   | ۲.       | Produtos                    | \$ | Alterar Preço por Atributos                    |
|    |                        | - | Ø        | Tabelas de Descontos        | 🎸  | Alteração de Tribut. Venda                     |
|    |                        |   | ~        | Tipos de Tributação         | ¢  | Produtos Isentos Pis e Cofins                  |
|    |                        |   | <u>8</u> | Usuários                    | D  | Atributos                                      |
|    |                        |   | 8        | Vendedores                  | 8  | Multiplicação no PDV                           |
|    |                        |   | 2        | Comprador                   | 1  | Código NCM                                     |
|    |                        |   | <b>.</b> | Transportadoras             | 4  | Ativo Permanente                               |
|    |                        |   | i.       | Representantes              | 1  | Endereçamento                                  |
|    |                        |   | 4-4      | Serviços                    | 1  | Movimentação de Endereços                      |
|    |                        |   | a.       | CFOPs                       |    | Qtde por Caixa do Produto                      |
|    |                        |   | 2        | Parceiros/Prods.Próprios    | 0  | Gerenciamento de Fotos                         |
|    |                        |   | 2*       | Liberação de Representantes | 9  | Cadastrar Preço por Qtde                       |
|    |                        |   | <b></b>  | Areas                       |    | Alterar Preço com Base no Markup Detalhado     |
|    |                        |   | ×        | Acabamentos                 |    | Preço Detalhado                                |
|    |                        |   |          | Entregador                  |    | Produtos que não Alteram Custo por Nota Fiscal |

3º Passo – Para o cadastro de um novo produto, deve-se clicar no botão **"Novo"**. Conforme imagem abaixo.

3/10

| Imprimir Novo         | Alterar Desativar Duplicar Anter | or Próximo                             |                                         |                                           |
|-----------------------|----------------------------------|----------------------------------------|-----------------------------------------|-------------------------------------------|
|                       |                                  |                                        |                                         |                                           |
| Início 🕞              | Nérmino 🕞 🗸 Aplica               | -                                      |                                         |                                           |
| Localizar Cadastro    | Histor cos Estoque Equivalências | Kits e Produção Fotos                  |                                         |                                           |
|                       |                                  |                                        | 🔲 Filtros 💰 Todos 🔍 Busca Avançada (F3) |                                           |
| Ativar Auto Busca     | 🗌 Mostrar um tédigo por produto  | Localizar Pelo Codigo                  | (Shift + Clique para<br>mostrar a Foto) |                                           |
| 🗹 Ativar Busca Rápida | Mostrar apenas huns com estoque  | Localizar Itens Inativos Ativo p/Venda |                                         |                                           |
| Codigo                | Descrição                        | Referência                             | Custo C/De Preço Preço Min.             | Descrição Qtde<br>Equivalência Disponivel |
|                       |                                  |                                        |                                         |                                           |
|                       |                                  |                                        |                                         |                                           |
|                       |                                  |                                        |                                         |                                           |
|                       |                                  |                                        |                                         |                                           |
|                       |                                  |                                        |                                         |                                           |
|                       |                                  |                                        |                                         |                                           |
|                       |                                  |                                        |                                         |                                           |
|                       |                                  |                                        |                                         |                                           |
|                       |                                  |                                        |                                         |                                           |
|                       |                                  |                                        |                                         |                                           |
|                       |                                  |                                        |                                         |                                           |
|                       |                                  |                                        |                                         |                                           |
| —                     |                                  |                                        |                                         |                                           |
|                       |                                  |                                        |                                         |                                           |
| Cadastro de Produtos  |                                  |                                        |                                         |                                           |

Na tela **"Novo Código"**, deve-se selecionar a opção **"Código Interno"**, conforme demonstrado na imagem abaixo:

**"Código Interno"** – Utilizado para cadastrar produtos que não possuem código **"EAN-13"**. Nesse caso, o sistema gerará um código interno exclusivo para identificar o produto de forma única no estoque e nas vendas. Conforme a imagem abaixo.

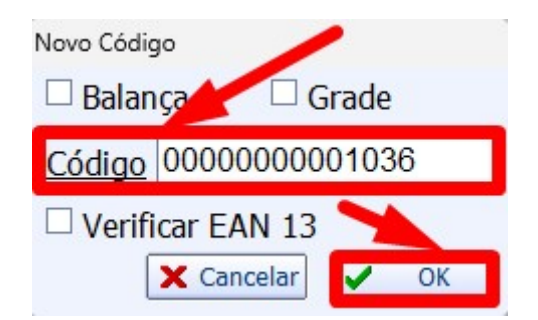

Será exibida a tela de cadastro do produto, na qual devem ser preenchidos os campos **"Descrição"** e **"Descr. Sucinta"**. No exemplo apresentado, será criado o produto **"Cesta Básica G"**, conforme demonstrado na imagem abaixo:

| Novo item do esto | que                                                                                |                             |                                |                              |                                                 |  |  |  |  |  |
|-------------------|------------------------------------------------------------------------------------|-----------------------------|--------------------------------|------------------------------|-------------------------------------------------|--|--|--|--|--|
| Descrição         |                                                                                    |                             |                                |                              |                                                 |  |  |  |  |  |
| Descrição         | CESTA BASICA G                                                                     | · · · · ·                   |                                |                              |                                                 |  |  |  |  |  |
| Descr.Sucinta     | CESTA BASICA G                                                                     |                             | <u>Código</u> 0000000000170    | Verific                      | Verificar EAN                                   |  |  |  |  |  |
| Atributos         |                                                                                    |                             |                                |                              |                                                 |  |  |  |  |  |
| Seção             |                                                                                    | <ul> <li>✓ Grupo</li> </ul> |                                | <ul> <li>Subgrupo</li> </ul> | ~                                               |  |  |  |  |  |
| Fabricante        |                                                                                    | <ul> <li>Marca</li> </ul>   | 0.SEM MARCA                    | <ul> <li>Tamanho</li> </ul>  | ÚNICO                                           |  |  |  |  |  |
| Finalidade        |                                                                                    | <ul> <li>Unidade</li> </ul> |                                | Class.<br>Pis/Cofins         | 0.QUALQUER                                      |  |  |  |  |  |
| Local             | Não Cadastrado                                                                     | <ul> <li>Linha</li> </ul>   | Não Cadastrado                 | <ul> <li>Tipo</li> </ul>     | Não Cadastrado                                  |  |  |  |  |  |
| Impostos          |                                                                                    |                             |                                |                              |                                                 |  |  |  |  |  |
| Tributação        | ✓ Tipo Trib. Pis/Co                                                                | ofins                       | ✓ Cod. N                       | СМ                           | Origem 🗸                                        |  |  |  |  |  |
|                   |                                                                                    |                             |                                |                              |                                                 |  |  |  |  |  |
| Custo             | 0,00 MarkUp                                                                        | 0,00%                       | MarkDown 0,00% P               | reço Venda                   | 0,00 <u>MarkUp</u> 0,00%<br><u>Padrão</u> 0,00% |  |  |  |  |  |
| Máx.Desc.         | 0,00% Mkp Preço Min.                                                               | 0,00%                       | Mkd Preço Mín. 0,00% P         | reço Mín.                    | 0,00 MarkDown 0,00% Padrão                      |  |  |  |  |  |
| Estoque           | Adicionais                                                                         |                             |                                |                              |                                                 |  |  |  |  |  |
| Estoque Mín.      | Estoque Mín. O Cotação Controlar Lote Bebida Alcoólica Proibir Mutiplicação no PDV |                             |                                |                              |                                                 |  |  |  |  |  |
| Estoque Máx.      | 0 Cigarro                                                                          | 🗸 Controla Es               | toque 🗌 Item Vasilhame 🗌 Padra | ão                           |                                                 |  |  |  |  |  |
|                   |                                                                                    |                             |                                |                              | 🗙 Cancelar 🗸 Ok                                 |  |  |  |  |  |

Em seguida, devem ser informados os campos **"Seção"**, **"Grupo"**, **"Subgrupo"**, **"Finalidade"** e **"Unidade"**, conforme demonstrado na imagem abaixo:

| Novo item do esto | que                                                  |              |                                    |                      |                             |  |  |  |  |
|-------------------|------------------------------------------------------|--------------|------------------------------------|----------------------|-----------------------------|--|--|--|--|
| Descrição         |                                                      |              |                                    |                      |                             |  |  |  |  |
| Descrição         | CESTA BASICA G                                       |              |                                    |                      |                             |  |  |  |  |
| Descr.Sucinta     | CESTA BASICA G                                       |              | <u>Código</u> 0000000000170        | Verificar            | EAN                         |  |  |  |  |
| Atributos         |                                                      |              |                                    |                      |                             |  |  |  |  |
| Seção             | 0.PRODUTOS EM GERAL                                  | Grupo        | 0.PRODUTOS EM GERAL                | Subgrupo             | 0.SEM SUBGRUPO              |  |  |  |  |
| Fabricante        | ×                                                    | Marca        | 0.SEM MARCA                        | Tamanho              | ÚNICO ~                     |  |  |  |  |
| Finalidade        | Mercadoria para Revenda 🛛 🗸                          | Unidade      | UN ~                               | Class.<br>Pis/Cofins | 0.QUALQUER                  |  |  |  |  |
| Local             | Não Cadastrado                                       | Linha        | Não Cadastrado V                   | Тіро                 | Não Cadastrado              |  |  |  |  |
| Impostos          |                                                      |              |                                    |                      |                             |  |  |  |  |
| Tributação        | ✓ Tipo Trib. Pis/Cofins                              |              | ✓ Cod. NCM                         |                      | Origem ~                    |  |  |  |  |
| Valores           |                                                      |              |                                    |                      |                             |  |  |  |  |
| Custo             | 0,00 MarkUp                                          | 0,00%        | MarkDown 0,00% Preço               | Venda                | 0,00 MarkUp 0,00%           |  |  |  |  |
| Máx.Desc.         | 0,00% Mkp Preço Min.                                 | 0,00%        | Mkd Preço Mín. 0,00% Preço         | Mín.                 | 0,000 MarkDown 0,00% Padrão |  |  |  |  |
| Estoque           | Adicionais                                           |              |                                    |                      |                             |  |  |  |  |
| Estoque Mín.      | 0 Cotação C                                          | ontrolar Lot | te 📃 Bebida Alcoólica 📃 Proibir Mu | itiplicação no F     | DV                          |  |  |  |  |
| Estoque Máx.      | 0 Cigarro ✔ Controla Estoque 	Item Vasilhame 	Padrão |              |                                    |                      |                             |  |  |  |  |
|                   |                                                      |              |                                    |                      | 🗙 Cancelar 🗸 Ok             |  |  |  |  |

Devem ser preenchidas as informações relativas aos impostos, como os campos **"Tributação"** e **"NCM"**, conforme demonstrado na imagem abaixo:

5/10

| Novo item do esta             | oque                        |             |                                 |                             |                              |       |
|-------------------------------|-----------------------------|-------------|---------------------------------|-----------------------------|------------------------------|-------|
| Descrição                     |                             |             |                                 |                             |                              |       |
| Descrição                     | CESTA BASICA G              |             |                                 |                             |                              |       |
| Descr.Sucinta                 | CESTA BASICA G              |             | <u>Código</u> 0000000000170     | Verificar                   | EAN                          |       |
| Atributos                     |                             |             |                                 |                             |                              |       |
| Seção                         | 0.PRODUTOS EM GERAL         | Grupo       | 0.PRODUTOS EM GERAL             | Subgrupo                    | 0.SEM SUBGRUPO               | ~     |
| Fabricante                    | ×                           | Marca       | 0.SEM MARCA                     | <ul> <li>Tamanho</li> </ul> | ÚNICO                        | ~     |
| Finalidade                    | Mercadoria para Revenda     | Unidade     | UN                              | Class.<br>Pis/Cofins        | 0.QUALQUER                   | ~     |
| Local                         | Não Cadastrado              | Linha       | Não Cadastrado                  | - Тіро                      | Não Cadastrado               | ~     |
| <b>Impostos</b><br>Tributação | T18 V Tipo Trib, Pis/Cofins |             | Cod. NC                         | м 10061010                  | Origem                       | ~     |
| Valores                       |                             |             |                                 |                             |                              |       |
| Custo                         | 0,00 MarkUp                 | . 00%       | MarkDown 0,00% Pre              | eço Venda                   | 0,00 <u>MarkUp</u><br>Padrão | 0,00% |
| Máx.Desc.                     | 100,00% Mkp Preço Min.      | 0,00%       | MK Preço Mín. 0,00% Pre         | ço Mín.                     | 0,00 MarkDown<br>Padrão      | 0,00% |
| Estoque                       | Adicionais                  |             |                                 |                             |                              |       |
| Estoque Mín.                  | 0 Cotação Co                | ontrolar Lo | te 📃 Bebida Alcoolico 🗌 Proibir | Mutiplicação no l           | PDV                          |       |
| Estoque Máx.                  | 0 Cigarro V Co              | ontrola Est | toque 🗌 Item Vasilhame 🗌 Padrão | )                           |                              |       |
|                               |                             |             |                                 |                             | 🗙 Cancelar                   | Ok    |
|                               |                             |             |                                 |                             |                              |       |

O cadastro das tributações do produto deve ser preenchido com orientação do contador da empresa, garantindo conformidade com a legislação fiscal e evitando problemas tributários.

4º Passo – Com o produto base **"Cesta Básica G"** devidamente cadastrado, acesse o cadastro do produto e, na aba **"Kits e Produção"**, selecione a opção **"Kit (Cesta)"**. Em seguida, clique no botão **"Novo"**, conforme demonstrado na imagem abaixo:

| CESTA BASICA G                                                                                                    |
|----------------------------------------------------------------------------------------------------|
| Inicio 21/04/2025 👻 Término 21/05/2025 👻 🖌 Aplicar 1<br>Localizar Cadastro Históricos Estoque Equivalências <mark>Kits e Produção</mark> Fotos   |
| Este Produto não possui nenhum tipo de estrutura de composição.                                                                                  |
|                                                                                                    |
| O Produção Vasilhame                                                                                                    |
| Kit ou Cesta, é o tipo de composição em que ao vender<br>o produto, serão exibidos os itens que o compõe.<br>Usado por exemplo em Cestas Básicas |
| Atenção: Essa operação não pode ser desfeita!                                                                                                    |
| Intervalo Padrão 30 🗟 Das 🗌 Ignorar Datas                                                                                                    |
|                                                                                                    |

Será exibida a tela para confirmação da estrutura do **Kit (Cesta)**, conforme demonstrado na imagem abaixo:

2025/07/07 16:32

| Confirm |                                                               | Х |
|---------|---------------------------------------------------------------|---|
| İ       | Tem certeza que deseja criar uma estrutura para esse<br>item! |   |
|         | Yes No                                                        |   |

Em seguida, será apresentada a tela de **"Estrutura do Kit"**, conforme demonstrado na imagem abaixo:

| Estrutura de                                                                                                    | o Kit     |             |         |        |       |         |            | _            | - [     | - ×      |   |
|----------------------------------------------------------------------------------------------------|-----------|-------------|---------|--------|-------|---------|------------|--------------|---------|----------|---|
|                                                                                                    | Produto   |             |         |        |       |         |            |              |         |          |   |
| O Kit ou Cesta é usado para que ao entrar com o codigo de um item, invés de ser processado o item do código, são<br>processados seus insumos, com as respectivas quantidades e valores.<br>Ex1.: produto: Cesta Basica; Insumos: 1 Arroz; 1 Feijão; - Ao tentar vender a Cesta, será vendido o Arroz e o Feijão.<br>Ex2.: produto: Fardo de Cerveja; Insumo: 12 Latas de Cervejas; - Ao tentar vender o Fardo de Cerveja, será vendido 12<br>unidades de Latas de Cervejas |           |             |         |        |       |         |            |              |         |          |   |
| Item                                                                                                    |           |             |         | Qtde   |       | 0 Preço | Venda      | 0,00         | +       | Inserir  |   |
| Cod.Interno                                                                                                    |           | 0 Descrição |         |        |       |         |            |              |         |          |   |
| Cód.Barras                                                                                                    |           | Custo       | 0,00 V  | /enda  | 0,00  | Markup  | 0,000%     | Mrkp Pad     | rão     | 0,000%   |   |
|                                                                                                    |           |             |         | Insum  | 05    |         |            |              |         |          |   |
| Pende ▼                                                                                                    | Código 🔻  | Descriç     | ão 🔻    | Qtde - | Un. 🛨 | Custo   | ✓ Valor Ca | d. 👻 Valor I | Kit 🔻 I | Desc 🔻   |   |
|                                                                                                    |           |             |         |        | 0     |         | 0          | 0            | 0       | 0        |   |
|                                                                                                    | 👻 🗳 Exclu | ir Nenhum R | egistro |        |       |         |            | X Cancel     | ar 🗸    | 🖊 Salvar | ] |

5º Passo – No campo **"Item"**, deve-se localizar o produto desejado e, em seguida, clicar no botão **"OK"**, conforme demonstrado na imagem abaixo:

| Estrutura do Kit                                                                                                    |                                                             |                                            |                                                   |  |  |  |  |  |  |  |
|----------------------------------------------------------------------------------------------------|-------------------------------------------------------------|--------------------------------------------|---------------------------------------------------|--|--|--|--|--|--|--|
| Produto                                                                                                    |                                                             |                                            |                                                   |  |  |  |  |  |  |  |
| O Kit ou Cesta é usado para que ao entrar com o codigo de um item, invés de ser<br>processados seus insumos, com as respectivas quantidades e valores.<br>Ex1.: produto: Cesta Basica; Insumos: 1 Arroz; 1 Feijão; - Ao tentar vender a Ces<br>Ex2.: produto: Fardo de Cerveja; Insumo: 12 Latas de Cervejas; - Ao tentar vende<br>unidades de Latas de Cervejas | processado o iter<br>sta, será vendido<br>er o Fardo de Cer | m do código<br>o Arroz e o<br>veja, será v | o, são<br>Feijão.<br>vendido 12                   |  |  |  |  |  |  |  |
| Item OLEO Qtde 0 Pre                                                                                                    | eço Venda                                                   | 0,00                                       | + Inserir                                         |  |  |  |  |  |  |  |
| Localizar                                                                                                    |                                                             | _                                          |                                                   |  |  |  |  |  |  |  |
| Código ou descrição do item<br>Filtros OLEO<br>Somente Itens com Estoque<br>Mostrar um código por produto                                                                                                    |                                                             |                                            | <ul> <li>Oontendo</li> <li>○ Iniciando</li> </ul> |  |  |  |  |  |  |  |
| Relev.         Código         Descrição             07891167011717         ATUM G.COSTA PEDACOS OLEO 170 G                                                                                                    | Custo - Pree<br>9,25<br>7,89                                | ço ▼ M<br>13,50<br>11,50                   | 45,946<br>45,754                                  |  |  |  |  |  |  |  |
| Registro 1 de 2                                                                                                    | ×                                                           | Cancelar                                   | ✓ Ok                                              |  |  |  |  |  |  |  |

Após selecionar o produto, devem ser informados os campos "**Qtde**" e "**Preço Venda**". Em seguida, clique no botão "+Inserir", conforme demonstrado na imagem abaixo:

| 📵 Estr                                               | rutura                                                                                                    | do Kit           |           |          |           |        |           |            | -                       | C                  | x c     |
|------------------------------------------------------|----------------------------------------------------------------------------------------------------|------------------|-----------|----------|-----------|--------|-----------|------------|-------------------------|--------------------|---------|
|                                                      | Produto                                                                                                    |                  |           |          |           |        |           |            |                         |                    |         |
| O Kit ou<br>process<br>Ex1.: p<br>Ex2.: p<br>unidade | <ul> <li>Xit ou Cesta é usado para que ao entrar com o codigo de um item, invés de ser processado o item do código, são processados seus insumos, com as respectivas quantidades e valores.</li> <li>Ex1.: produto: Cesta Basica; Insumos: 1 Arroz; 1 Feijão; - Ao tentar vender a Cesta, será vendido o Arroz e o Feijão.</li> <li>Ex2.: produto: Fardo de Cerveja; Insumo: 12 Latas de Cervejas; - Ao tentar vender o Fardo de Cerveja, será vendido 12 inidades de Latas de Cervejas</li> </ul> |                  |           |          |           |        |           |            |                         |                    |         |
| Item                                                 | OLE                                                                                                    | 0                |           |          | Qtde      |        | 1 Preço   | Venda      | 15,00                   | +                  | Inserir |
| Cod.Int                                              | erno                                                                                                    | 177.081.101      | Descrição | ATUM G.  | COSTA PED | ACOS O | LEO 170 G |            |                         |                    |         |
| Cód.Ba                                               | rras                                                                                                    | 07891167011717   | Custo     | 9,25     | Venda     | 13,50  | Markup    | 45.070%    | Mrkp Padr               | ão (               | 0,000%  |
|                                                      |                                                                                                    |                  |           |          | Insum     | 05     |           |            |                         |                    |         |
| Pende                                                | <b>} ▼</b>                                                                                                    | Código 👻         | Descriç   | ão 🔻     | • Qtde •  | Un. 🗸  | Custo     | ✓ Valor Ca | d. <del>-</del> Valor K | (it <del>v</del> C | )esc ▼  |
|                                                      |                                                                                                    |                  |           |          |           | 0      |           | 0          | 0                       | 0                  | 0       |
| -                                                    | Açõe                                                                                                    | es 🔻 🖌 🖌 Excluir | Nenhum F  | Registro |           |        |           |            | X Cancela               | ar 🗸               | Salvar  |

Caso deseje adicionar mais produtos, basta repetir o "Passo 5".

Nesta tela há os seguintes campos:

- Excluir: Para excluir um item da lista de cadastro do kit;
- Cancelar: Para cancelar a operação de cadastro do kit;
- Salvar: Para salvar e cadastrar o kit.

Após finalizar a inclusão de todos os produtos que compõem o Kit (Cesta), clique no botão "Salvar", conforme demonstrado na imagem abaixo:

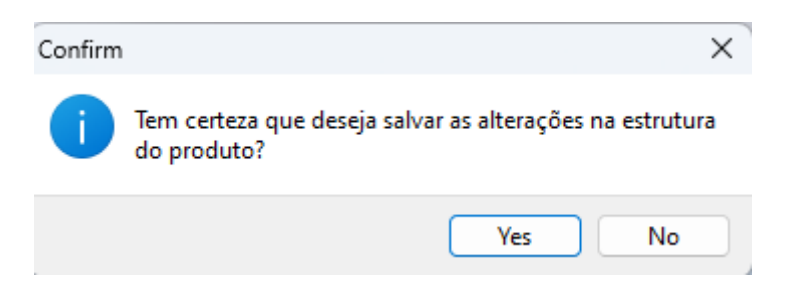

Será exibida uma tela perguntando se deseja informar o preço de venda do Kit (Cesta), conforme demonstrado na imagem abaixo:

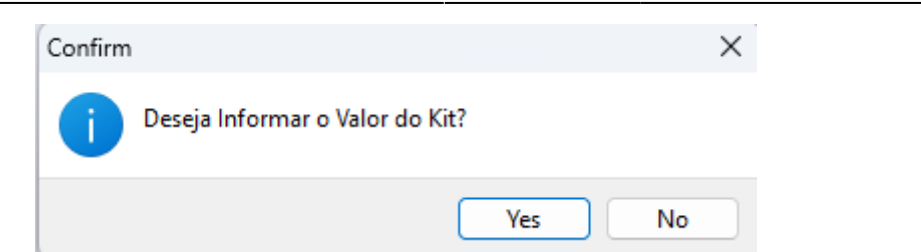

Nesta tela iremos informa preco de venda. Conforme demonstrado na imagem abaixo:

| Valor do Kit | —     |       | ×  |
|--------------|-------|-------|----|
| Valor        |       |       |    |
| valor        |       | 315,0 | 00 |
| X Cance      | lar 🔽 | Ok    |    |

Após cadastrado o kit será necessário recarregar o cadastro do produto, e ao recarregar será aberto por padrão a aba "Kit(Cesta)". Conforme demonstrado na imagem abaixo:

|                                                    | CESTA BASICA G                                                                                                    |                 |       |         |                         |                       |          |        |                        |                        |              |                         |                 |                  |               |                           |                           |
|----------------------------------------------------|----------------------------------------------------------------------------------------------------|-----------------|-------|---------|-------------------------|-----------------------|----------|--------|------------------------|------------------------|--------------|-------------------------|-----------------|------------------|---------------|---------------------------|---------------------------|
| Início 21/04/2025 🔽 Término 21/05/2025 💽 🖌 Aplicar |                                                                                                    |                 |       |         |                         |                       |          |        |                        |                        |              |                         |                 |                  |               |                           |                           |
| Localizar                                          | Cadas                                                                                                    | stro Históricos |       | Estoque | Equivalê                | ncias <b>Kits</b>     | e Produc | cão F  | otos                   |                        |              |                         |                 |                  |               |                           |                           |
|                                                    | Kit (Cesta)                                                                                                    |                 |       |         |                         |                       |          |        |                        |                        |              |                         |                 |                  |               |                           |                           |
| Código                                             | •                                                                                                    | Descriçã        | 0     | •       | Custo Un.<br>Cadastro 🔻 | Preço Un.<br>Cadastro | Qtde 👻   | Unid 🗸 | Custo Tota<br>Cadastro | Preco Tota<br>Cadastro | Preço<br>Kit | Desconto<br>(Cadastro 🗸 | Desconto<br>(%) | Markup<br>Cada 🗸 | Markup<br>Kit | Participação<br>Custo (%) | Participação<br>Preço (%) |
| 078981386                                          | 55536                                                                                                    | FEIJAO CARIOC   | A GEI | MA DE I | 4,27                    | 5,99                  | 4        | UN     | 17,07                  | 23,96                  | 20,62        | 3,34                    | 55,760%         | 40,312%          | 20,801%       | 7,482%                    | 6,546                     |
| 078960213                                          | 15703                                                                                                    | MAC DON SAPO    | RE E  | SPAGU   | 4,20                    | 5,89                  | 1        | UN     | 4,20                   | 5,89                   | 5,07         | 0,82                    | 13,922%         | 40,238%          | 20,714%       | 1,841%                    | 1,610                     |
| 078982477                                          | 80006                                                                                                    | OLEO DE SOJA    | PETA  | ABC 900 | 6,90                    | 7,99                  | 4        | UN     | 27,60                  | 31,96                  | 30,94        | 1,02                    | 12,766%         | 15,797%          | 12,101%       | 12,097%                   | 9,822                     |
| 078935963                                          | 43339                                                                                                    | TEMPERO BORG    | SES A | ALHO E  | 2,70                    | 4,99                  | 1        | UN     | 2,70                   | 4,99                   | 4,30         | 0,69                    | 13,828%         | 84,815%          | 59,259%       | 1,183%                    | 1,3659                    |
| 078934556                                          | 07008                                                                                                    | CORANTE DELIC   | IAS ( | CASEIR  | 2,20                    | 3,99                  | 1        | UN     | 2,20                   | 3,99                   | 3,43         | 0,56                    | 14,035%         | 81,364%          | 55,909%       | 0,964%                    | 1,0899                    |
| 078964172                                          | 03966                                                                                                    | MAC SEM VILMA   | A PAI | NOSSC   | 3,08                    | 4,89                  | 1        | UN     | 3,08                   | 4,89                   | 4,21         | 0,68                    | 13,906%         | 58,723%          | 36,662%       | 1,350%                    | 1,3369                    |
| 078960989                                          | 00253                                                                                                    | DETERG YPE CL   | EAR   | 500ML   | 2,16                    | 2,79                  | 3        | UN     | 6,48                   | 8,37                   | 6,94         | 1,43                    | 51,254%         | 29,173%          | 7,255%        | 2,840%                    | 2,2039                    |
| 078960121                                          | 04941                                                                                                    | SAB IARA BRAN   | CO E  | ROSA    | 4,18                    | 6,89                  | 1        | UN     | 4,18                   | 6,89                   | 5,58         | 1,31                    | 19,013%         | 64,866%          | 33,510%       | 1,832%                    | 1,771                     |
| 078982790                                          | 80020                                                                                                    | AGUA SANIT ULT  | RAN   | AIS 1L  | 1,58                    | 2,49                  | 1        | UN     | 1,58                   | 2,49                   | 1,97         | 0,52                    | 20,884%         | 57,474%          | 24,000%       | 0,692%                    | 0,625                     |
| 078960989                                          | 09751                                                                                                    | LAVA ROUPAS T   | IXAN  | YPE M   | 8,50                    | 11,99                 | 1        | UN     | 8,50                   | 11,99                  | 9,45         | 2,54                    | 21,184%         | 41,059%          | 11,176%       | 3,726%                    | 3,000                     |
| 078960989                                          | 05906                                                                                                    | SABAO YPE NE    | UTRO  | 5UN 90  | 9,00                    | 13,49                 | 1        | UN     | 9,00                   | 13,49                  | 11,09        | 2,40                    | 17,791%         | 49,889%          | 23,222%       | 3,945%                    | 3,521                     |
| 078982790                                          | 80044                                                                                                    | DESINF REQUIN   | TE AI | MAZONI  | 3,67                    | 5,99                  | 1        | UN     | 3,67                   | 5,99                   | 5,16         | 0,83                    | 13,856%         | 63,273%          | 40,636%       | 1,609%                    | 1,6389                    |
| 078966606                                          | 00161                                                                                                    | PAPEL HIG ZAPE  | EL 4X | 30M     | 2,75                    | 3,99                  | 1        | UN     | 2,75                   | 3,99                   | 3,35         | 0,64                    | 16,040%         | 45,088%          | 21,817%       | 1,205%                    | 1,0649                    |
| 078910221                                          | 61007                                                                                                    | LA DE ACO BOM   | BRIL  | C/4 BU  | 1,44                    | 1,89                  | 1        | UN     | 1,44                   | 1,89                   | 1,63         | 0,26                    | 13,757%         | 31,250%          | 13,194%       | 0,631%                    | 0,518                     |
| 078960010                                          | 04511                                                                                                    | ESPONJA BRILH   | US B  | BETTANI | 0,62                    | 0,99                  | 1        | UN     | 0,62                   | 0,99                   | 0,85         | 0,14                    | 14,141%         | 59,677%          | 37,097%       | 0,272%                    | 0,270                     |
| 078923000                                          | 01480                                                                                                    | FUBA MIMOSO S   | SINHA | A 1KG   | 2,85                    | 3,99                  | 1        | UN     | 2,85                   | 3,99                   | 3,84         | 0,15                    | 3,759%          | 40,000%          | 34,737%       | 1,249%                    | 1,2199                    |
|                                                    |                                                                                                    |                 |       |         | 139,74                  |                       |          |        | 228,15                 | 291,04                 | 315,00       | -23,96                  | -8,233%         | 27,565%          | 38,067%       | 100,000%                  | 100,0009                  |
| Kit (Cesta)                                        | Kit (Cesta) Histórico de Vendas Histórico de Estrutura<br>Mistórico de Vendas Histórico de Estrutura<br>Mistórico de Vendas Histórico de Estrutura<br>Mistórico de Vendas Histórico de Estrutura<br>Mistórico de Vendas<br>Mistórico de Vendas<br>Mistó |                 |       |         |                         |                       |          |        |                        |                        |              |                         |                 |                  |               |                           |                           |
| Cadastro de                                        | Produte                                                                                                    | os /            |       |         |                         |                       |          |        |                        |                        |              |                         |                 |                  |               |                           |                           |

Nesta interface há os seguintes campos:

- Alterar Estrutura: Ao clicar neste botão abrirá uma interface semelhante à de inserir itens como visto acima;
- Recalcular: Para recalcular os valores dos itens e do kit, após alterada estrutura da cesta;

É importante ressaltar que o processo de Exportação para o PDV deve ser realizado sempre que houver um novo cadastro ou qualquer alteração em cadastros já existentes. Acesse EXPORTAÇÃO PARA PDV.

Em caso de erro durante o procedimento ou diante de qualquer dúvida, solicitamos que entre em contato com o suporte técnico.

From: http://wiki.iws.com.br/ - **Documentação de software** 

Permanent link: http://wiki.iws.com.br/doku.php?id=implantacao:kit\_cesta&rev=1747924431

Last update: 2025/05/22 15:33

×